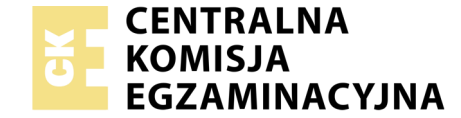

### EGZAMIN POTWIERDZAJĄCY KWALIFIKACJE W ZAWODZIE Rok 2020 ZASADY OCENIANIA

Układ graficzny © CKE 2019

Arkusz zawiera informacje prawnie chronione do momentu rozpoczęcia egzaminu

Nazwa kwalifikacji: **Montaż i eksploatacja systemów komputerowych, urządzeń peryferyjnych i sieci** Oznaczenie arkusza: **EE.08-02-20.01-SG** Oznaczenie kwalifikacji: **EE.08** Numer zadania: **02** Wersja arkusza: **SG** 

# PODSTAWA PROGRAMOWA 2017

### Wypełnia egzaminator

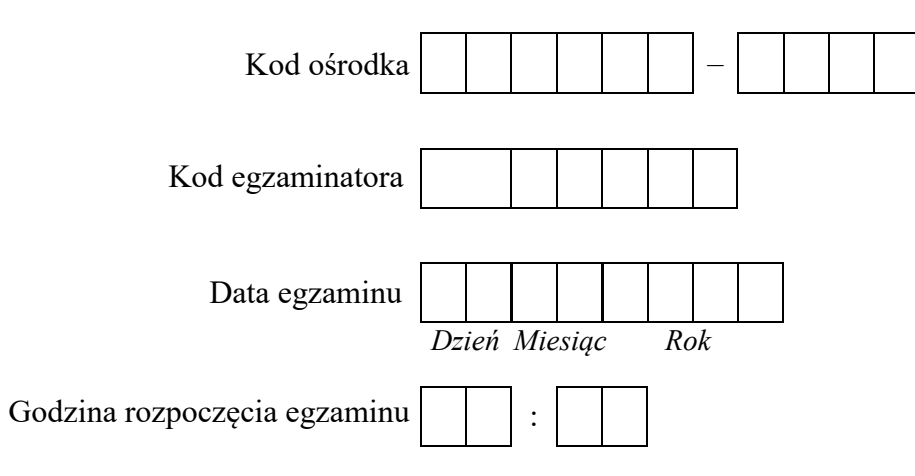

| Numer <i>PESEL</i> zdającego* |  |  |  |  |  |  | N<br>star | er<br>iska |  |  |  |
|-------------------------------|--|--|--|--|--|--|-----------|------------|--|--|--|
|                               |  |  |  |  |  |  |           |            |  |  |  |
|                               |  |  |  |  |  |  |           |            |  |  |  |
|                               |  |  |  |  |  |  |           |            |  |  |  |
|                               |  |  |  |  |  |  |           |            |  |  |  |
|                               |  |  |  |  |  |  |           |            |  |  |  |
|                               |  |  |  |  |  |  |           |            |  |  |  |

\* w przypadku braku numeru PESEL – seria i numer paszportu lub innego dokumentu potwierdzającego tożsamość

## **Egzaminatorze!**

- Oceniaj prace zdających rzetelnie i z zaangażowaniem. Dokumentuj wyniki oceny.
- Stosuj przyjęte zasady oceniania w sposób obiektywny.
- Jeżeli zdający, wykonując zadanie egzaminacyjne, uzyskuje inne rezultaty albo pożądane rezultaty uzyskuje w inny sposób niż uwzględniony w zasadach oceniania lub przedstawia nietypowe rozwiązanie, ale zgodnie ze sztuką w zawodzie, to nadal oceniaj zgodnie z kryteriami zawartymi w zasadach oceniania. Informacje o tym, że zasady oceniania nie przewidują zaistniałej sytuacji, przekaż niezwłocznie w formie pisemnej notatki do Przewodniczącego Zespołu Egzaminacyjnego z prośbą o przekazanie jej do Okręgowej Komisji Egzaminacyjnej. Notatka może być sporządzona odręcznie w trybie roboczym.
- Informuj przewodniczącego zespołu nadzorującego o wszystkich nieprawidłowościach zaistniałych w trakcie egzaminu, w tym w szczególności o naruszeniach przepisów bezpieczeństwa i higieny pracy i o podejrzeniach niesamodzielności w wykonaniu zadania przez zdającego.

|                                 | Numer<br>stanowiska                                                                                                    |                    |                             |                                   |                               |                            |                  |
|---------------------------------|----------------------------------------------------------------------------------------------------|--------------------|-----------------------------|-----------------------------------|-------------------------------|----------------------------|------------------|
|                                 | Elementy podlegające ocenie/kryteria oceny                                                                                                    | Egz<br>jeż<br>kryt | amir<br>zeli z<br>eriu<br>n | tator<br>dając<br>m alł<br>ie spe | wpi<br>cy sp<br>bo N<br>ełnił | suje :<br>velnil<br>, jeże | <b>T</b> ,<br>li |
| <b>Re</b> z<br>Uw<br>zda<br>w Ĥ | zultat 1. Wykonane okablowanie sieciowe oraz połączenie fizyczne urządzeń<br>aga! Po informacji od przewodniczącego ZN o wykonaniu montażu okablowania należy ocenić poprawność montażu (kryteria 1.1 ÷<br>jący w obecności egzaminatora. Kryteria 1.7 ÷ 1.9 należy ocenić po zakończeniu egzaminu. Przebieg należy ocenić zgodnie z<br>Przebiegu 1. | l.6),<br>kryt      | tesi<br>eria                | t prze<br>mi z                    | epro<br>zapi                  | wac<br>sany                | lza<br>mi        |
| 1                               | Wszystkie żyły kabla podłączono do styków modułu keystone według sekwencji T568A                                                                                                    |                    |                             |                                   |                               |                            |                  |
| 2                               | Przewody podłączone do styków modułu keystone nie wystają więcej niż 25 mm poza płaszcz, a pary nie są rozkręcone na długości większej niż 13 mm                                                                                                    |                    |                             |                                   |                               |                            |                  |
| 3                               | Poprawnie zmontowano gniazdo sieciowe z jednym modułem keystone                                                                                                    |                    |                             |                                   |                               |                            |                  |
| 4                               | Wtyczkę RJ45 zaciśnięto poprawnie – zatrzask jest na koszulce                                                                                                    |                    |                             |                                   |                               |                            |                  |
| 5                               | Wtyczkę RJ45 zaciśnięto zgodnie z sekwencją T568A                                                                                                    |                    |                             |                                   |                               |                            |                  |
| 6                               | Przeprowadzono test połączenia gniazdo – wtyczka za pomocą testera, który wykazał poprawność wykonania (test wykonuje zdający)                                                                                                    |                    |                             |                                   |                               |                            |                  |
| 7                               | Serwer podłączono do portu LAN rutera                                                                                                    |                    |                             |                                   |                               |                            |                  |
| 8                               | Serwer podłączono do gniazda LAN sali egzaminacyjnej                                                                                                    |                    |                             |                                   |                               |                            |                  |
| 9                               | Stację roboczą podłączono do portu WAN rutera                                                                                                    |                    |                             |                                   |                               |                            |                  |

| r<br>ska       |  |  |  |
|----------------|--|--|--|
| Vume:<br>nowis |  |  |  |
| N<br>sta       |  |  |  |
|                |  |  |  |

# Rezultat 2. Zmontowany i skonfigurowany serwer oraz stacja robocza Uwaga! Sprawdzenie parametrów SMART należy wykonać dla serwera w systemie Linux, hasło konta root to ZAQ!2wsx Plik SMART znajduje się na stacji roboczej na pulpicie konta lokalnego Administrator (hasło: ZAQ!2wsx) Dopuszcza się możliwość podania przez zdającego zapisu N/A lub innego równoważnego świadczącego o braku informacji. W takim przypadku również uznajemy to kryterium, jeżeli jest zgodne ze zrzutem ekranowym zawartymi w pliku HDD na koncie root serwera. 1 W stacji roboczej zamontowany dysk oznaczony jako Windows oraz pamięć oznaczona jako RAM2 2 Zamontowano dysk twardy z systemem Linux Serwer 3 Założono partycję o możliwie maksymalnym rozmiarze i sformatowano z systemem ext4 4 Utworzoną partycję trwale podmontowano pod katalog /mnt/dysk2 5 Zapisano w pliku SMART wartość parametru 01 z nazwą Raw\_Read\_Error\_Rate oraz zapis jest zgodny ze stanem faktycznym 6 Zapisano w pliku SMART wartość parametru 10 z nazwą Spin\_Retry\_Count oraz zapis jest zgodny ze stanem faktycznym 8 Zapisano w pliku SMART wartość parametru 197 z nazwą Current\_Pending\_Sector oraz zapis jest zgodny ze stanem faktycznym 9 Zapisano w pliku SMART wartość parametru 198 z nazwą Offline\_Uncorrectable oraz zapis jest zgodny ze stanem faktycznym 10 Zapisano w pliku SMART wartość parametru 198 z nazwą UDMA\_CRC\_Error\_Count oraz zapis jest zgodny ze stanem faktycznym

| r<br>ska       |  |  |  |
|----------------|--|--|--|
| Jume:<br>nowis |  |  |  |
| N<br>stai      |  |  |  |

**Rezultat 3. Skonfigurowane urządzenie sieciowe** Uwaga: sprawdzenie należy wykonać dla serwera w systemie Linux, hasło konta **root** to **ZAQ!2wsx** Sprawdzenie należy wykonać dla stacji roboczej w systemie Windows, hasło konta **Administrator** to **ZAQ!2wsx** Hasło do rutera przekaże asystent techniczny. Jeżeli ruter wymagał zmiany hasła, to hasło powinno zostać ustawione na **ZAQ!2wsx** Na pulpicie konta **Administrator** znajduje się dokument o nazwie konfiguracja\_ruter ze zrzutami wykonanej konfiguracji rutera, który może posłużyć do sprawdzenia rezultatu

| 1 | W ruterze na interfejsie LAN ustawiono adres 10.10.10.1 z maską 255.255.255.0     |  |  |  |
|---|-----------------------------------------------------------------------------------|--|--|--|
| 2 | W ruterze wyłączono usługę DHCP                                                   |  |  |  |
| 3 | W ruterze wyłączono sieć bezprzewodową                                            |  |  |  |
| 4 | W ruterze na interfejsie WAN ustawiono adres 88.88.88.1 z maską 255.255.255.252   |  |  |  |
| 5 | W ruterze na interfejsie WAN ustawiono bramę domyślną 88.88.88.2                  |  |  |  |
| 6 | W ruterze na interfejsie WAN ustawiono serwer DNS 8.8.8.8                         |  |  |  |
| 7 | W ruterze ustawiono przekierowanie portu 8080 interfejsu WAN na port 8080 serwera |  |  |  |

|                              | Numer<br>stanowiska                                                                                                    |     |      |      |     |         |
|------------------------------|----------------------------------------------------------------------------------------------------|-----|------|------|-----|---------|
| Re<br>Uw<br>orc<br>Po<br>4.8 | zultat 4. Skonfigurowane interfejsy sieciowe serwera i stacji roboczej<br>vaga: sprawdzenie należy wykonać dla serwera w systemie Linux, hasło konta root to ZAQ!2wsx<br>uz dla stacji roboczej w systemie Windows, hasło konta Administrator to ZAQ!2wsx<br>informacji od przewodniczącego ZN o skonfigurowaniu interfejsów sieciowych należy ocenić komunikację pomiędzy urządzeniami<br>z - 4.10). Sprawdzenia komunikacji dokonuje zdający w obecności egzaminatora. | sie | ciow | vymi | (kr | yteria: |
| 1                            | Na serwerze pierwszy interfejs sieciowy ma ustawiony adres IP 10.10.10.2 z maską 255.255.255.0                                                                                                    |     |      |      |     |         |
| 2                            | Na serwerze drugi interfejs sieciowy ma ustawiony adres IP 192.168.0.x z maską 255.255.255.0, gdzie x to numer stanowiska                                                                                                    |     |      |      |     |         |
| 3                            | Serwer ma ustawioną bramę domyślną na 10.10.10.1                                                                                                    |     |      |      |     |         |
| 4                            | Serwer ma ustawiony serwer DNS na 10.10.10.1                                                                                                    |     |      |      |     |         |
| 5                            | Na stacji roboczej interfejs sieci przewodowej ma ustawiony adres IP 88.88.88.2 z maską 255.255.255.252                                                                                                    |     |      |      |     |         |
| 6                            | Na stacji roboczej interfejs sieci przewodowej ma ustawioną bramę domyślną na adres IP 88.88.88.1                                                                                                    |     |      |      |     |         |
| 7                            | Na stacji roboczej interfejs sieci przewodowej ma ustawiony serwer DNS na adres IP 8.8.8.8                                                                                                    |     |      |      |     |         |
| 8                            | Wykonano sprawdzenie komunikacji serwera z drukarką. Uzyskano odpowiedź dla polecenia ping 192.168.0.200                                                                                                    |     |      |      |     |         |
| 9                            | Wykonano sprawdzenie komunikacji serwera z ruterem. Uzyskano odpowiedź dla polecenia ping 10.10.10.1 lub 88.88.88.1                                                                                                    |     |      |      |     |         |
| 10                           | Wykonano sprawdzenie komunikacji serwera ze stacją roboczą. Uzyskano odpowiedź dla polecenia ping 88.88.88.2                                                                                                    |     |      |      |     |         |

|                  | ska<br>ska                                                                                                    |      |      |  |
|------------------|----------------------------------------------------------------------------------------------------|------|------|--|
|                  | It 5. Skonfigurowany serwer         :: sprawdzenie należy wykonać dla serwera w systemie Linux, hasło konta root to ZAQ!2wsx         zenie należy wykonać dla stacji roboczej w systemie Windows, hasło konta Administrator to ZAQ!2wsx         awiono właściciela katalogu /www na www-data.www-data lub apache.apache         awiono prawa katalogu /www na 555         awiono prawa pliku /www/index.html na www-data.www-data lub apache.apache         awiono prawa pliku /www/index.html na 444         awiono lokalizację katalogu domyślnej witryny Web na /www         nyślną witrynę HTTP powiązano z portem 8080         stacji roboczej dostępna jest opublikowana witryna pod adresem http://88.88.88.1 |      |      |  |
|                  | sta 1                                                                                                    |      |      |  |
| Rez<br>Uw<br>Spr | zultat 5. Skonfigurowany serwer<br>paga: sprawdzenie należy wykonać dla serwera w systemie Linux, hasło konta root to ZAQ!2wsx<br>pawdzenie należy wykonać dla stacji roboczej w systemie Windows, hasło konta Administrator to ZAQ!2wsx                                                                                                    | <br> | <br> |  |
| 1                | Ustawiono właściciela katalogu /www na www-data.www-data lub apache.apache                                                                                                    |      |      |  |
| 2                | Ustawiono prawa katalogu /www na 555                                                                                                    |      |      |  |
| 3                | Ustawiono właściciela pliku /www/index.html na www-data.www-data lub apache.apache                                                                                                    |      |      |  |
| 4                | Ustawiono prawa pliku /www/index.html na 444                                                                                                    |      |      |  |
| 5                | Ustawiono lokalizację katalogu domyślnej witryny Web na /www                                                                                                    |      |      |  |
| 6                | Domyślną witrynę HTTP powiązano z portem 8080                                                                                                    |      |      |  |
| 7                | Ze stacji roboczej dostępna jest opublikowana witryna pod adresem http://88.88.88.1                                                                                                    |      |      |  |
| Prz              | zebieg 1. Przebieg wykonania okablowania sieciowego                                                                                                    |      |      |  |
| Zda              | ający:                                                                                                    |      |      |  |
| 1                | przy wykonywaniu montażu okablowania sieciowego zdejmował izolację z kabla UTP stosując narzędzia do tego celu przeznaczone                                                                                                    |      |      |  |
| 2                | przy montażu kabla UTP do moduły keystone i wtyczki oraz montowaniu gniazda sieciowego stosował narzędzia zgodnie z ich przeznaczeniem oraz z zasadami BHP                                                                                                    |      |      |  |
| 3                | po wykonaniu okablowania sieciowego uporządkował stanowisko egzaminacyjne                                                                                                    |      |      |  |

Egzaminator .....

imię i nazwisko

data i czytelny podpis

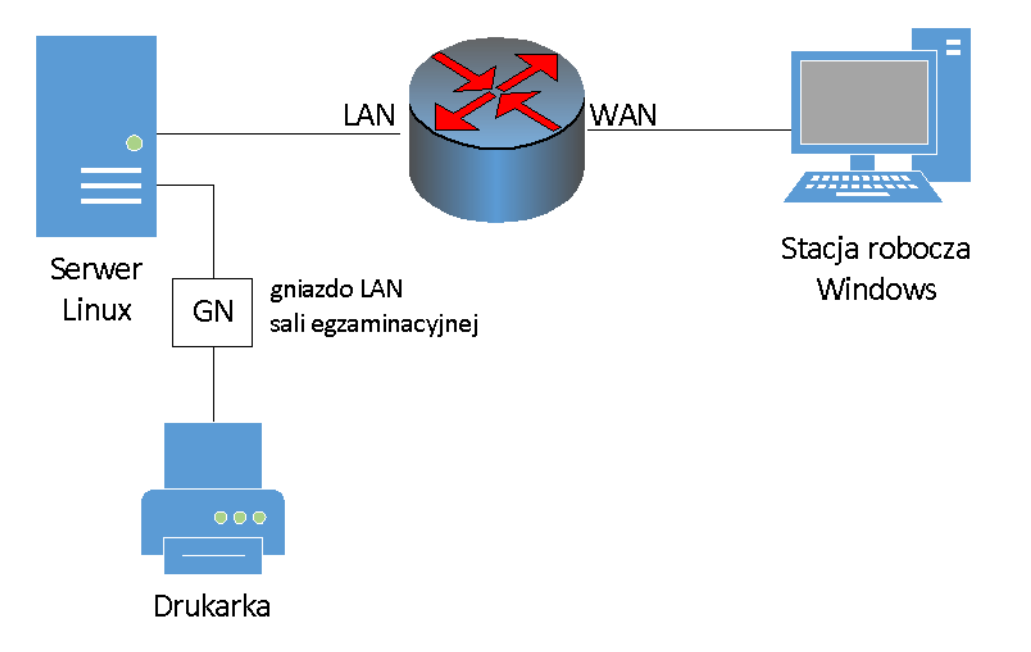

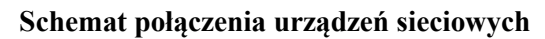